#### Scheduling a ZoomGov Appearance

#### Effective for hearings held on or after February 20, 2024

**NOTE:** The cutoff for signing up for an appearance is 4:00 p.m. one business day before the hearing.

Go to our website at <u>www.caeb.uscourts.gov</u>.

Click on the Court Calendar link.

| Home                                                                                                    | United States Bankruptcy Court<br>Eastern District of California                                                                      |                                                                                                    | Q Search Jobs Contact RSS                                                  |
|----------------------------------------------------------------------------------------------------|----------------------------------------------------------------------------------------------------|----------------------------------------------------------------------------------------------------|----------------------------------------------------------------------------|
| Electronic Filing<br>CAEB e-Filing<br>Electronic Claims                                                                 | Today is: Tuesday, Feb 7, 2023<br>Official Certificate of 1                                                                           | Service Form Information                                                                                                    | Bankruptcy Forms<br>Forms and Publications<br>Forms Package                |
| Case Information PACER PACER Registration McVCIS                                                                        | Masking Requiremen<br>Bakersfield hearings will be h                                                                                  | nts in Light of COVID-19<br>neld remotely until further notice.                                                                                              | General Orders Calendar/Transcripts Court Calendar                         |
| Links<br>Office of 9th Circuit                                                                                          | Court Information                                                                                                    | Information For Debtors                                                                                                    | Pre-Hearing Dispositions<br>Meeting of Creditors<br>Self-Set Calendars and |
| Court of Appeals<br>BAP<br>District Court<br>InfoWeb                                                                    | what's new     Local Rules & General Orders     Filing and Fee Information     Case Filing Statistics and Reports     Unclaimed Funds | Seri rieip information Online Services Debtor Drop Box Online Installment Payment Online Discharge & Certificate                                             | Procedures<br>Telephone Appearances<br>Hearing Transcripts                 |
| DebtNet<br>WestLaw<br>US Trustee Program<br>Additional Links                                                            | Request for Refund  Information For Creditors                                                                                         | Information For Attorneys                                                                                                    | Judge Information                                                          |
| Locations<br>Court Locations<br>341 Locations<br>Where to File<br>District Map<br>Holidays / Closures<br>Clerk of Court | <ul> <li>Creditors Home Page</li> <li>To File a Proof of Claim</li> </ul>                                                             | <ul> <li>Attorney Home Page</li> <li>Attorney Advisory Committee</li> <li>Judicial Opinions</li> <li>Training Videos</li> <li>NextGen Information</li> </ul> | Judge Lästreto<br>Judge Niemann                                            |
|                                                                                                    | Bankruptcy Judgeship Opportu                                                                                                    | nity - Southern District of California                                                                                                    | Recalled Judges Judge Klein                                                |
| Wayne Blackwelder<br>501 I Street, Suite 3-200<br>Sacramento, California 95814                                          |                                                                                                    |                                                                                                    |                                                                            |

Scroll down to the **Currently Scheduled Hearings** list. The default setting is to search by date.

By Date By Judge By Case Number By Debtor Name Currently Scheduled Hearings Last Updated On: 2/7/2023 12:57:31 AM

- Click on **By Judge** to search by Judge. You will be prompted to select a Judge from a dropdown menu.
- Click on **By Case Number** to search by case number in YYYY-NNNNN format.
- Click on **By Debtor Name** to search by full or partial debtor name.
- Click on **By Date** to return to the default setting of searching by date.

If searching by date (default setting) you will see a chronological list of calendar dates. When you find your date, click on the View hyperlink, which will display that day's calendar.

When you find your matter, click on the **ZoomGov Sign Up** link.

| <b>07</b><br>MAR<br>9:00 AM                                                                   | FREDRICK E. CLEMENT<br>Sacramento<br>Courtroom: 28 | View            |
|-----------------------------------------------------------------------------------------------|----------------------------------------------------|-----------------|
| 9:00 AM -<br>Chapter: 13<br>Debtor<br>Matter: Motion T<br>Case Query<br>Secondary Doc<br>DCN: | o Dismiss Case<br>ket: 58                          |                 |
|                                                                                               |                                                    | ZoomGov Sign Up |

You will receive the following form.

| FREDRICK E. CLEMENT<br>3/6/2023 9:00 AM<br>Motion To Extend Time To File a |                                                            |  |  |
|----------------------------------------------------------------------------|------------------------------------------------------------|--|--|
| Name:                                                                      |                                                            |  |  |
| Law Firm Name<br>(if applicable):                                          |                                                            |  |  |
| Email Address:                                                             |                                                            |  |  |
| Call Type:                                                                 | Select Call Type 🗸                                         |  |  |
| Role:                                                                      | Select Role                                                |  |  |
| Representing:                                                              |                                                            |  |  |
| Phone Number:                                                              | *** Must be the same phone number you are calling in from. |  |  |
|                                                                            | Sign Up                                                    |  |  |

- Enter your **Name** in the top field.
- If you are an attorney, enter your firm name in the **Firm Name** field.
- Enter your **Email Address** at the prompt.
- At the **Role** prompt, select your role in the case from the dropdown menu.
- For Call Type, select Video, Audio, or Listen Only from the dropdown menu. <u>If you select Listen</u> Only, you will be muted for the entire hearing. Members of the Public and Members of the Media can only select Listen Only.
- In the **Representing** field, enter the name of the party or parties that you are representing. If you are representing yourself, enter your own name.
- In the **Phone Number** field, enter your phone number. If you are appearing by phone, this number must be the number that you use to call in on the date of the hearing.
- Click the **Sign Up** button when finished.

You will receive an email confirmation within a few minutes.

DoNotReply@caeb.usc... CAEB ZoomGov Confirmation for Cas... Wed 3/8/2023 12:20 PM This is to confirm your ZoomGov appearance for case number 2000 before Judge CHRISTOPHER M. KLEIN

- The email will come from a DoNotReply email address, so if you do not receive it, please check your spam folder.
- The email includes information about the hearing including the date, time, and case number of the matter, and indicates whether you signed up to appear by Audio or Video.
- The email also contains a link that allows you to edit or cancel your appearance.

This is to confirm your ZoomGov appearance for case number B before Judge CHRISTOPHER M. KLEIN

Date: 3/8/2023 9:15 AM Type: Audio Phone Number: 916-Matter: Pro Se Reaffirmation Agreement With Onemain Financial Group, Llc ()

Click the link below to cancel your appearance. If you need to edit your appearance, you must cancel and sign up again. http://www.caeb.circ9.dcn/Calendar/audiovideocall/edit?q=545ae2bd-7112-477e-aca0-e928be4a30c5

If you have any questions, please contact the appropriate courtroom deputy, or contact the calendar department.

## **Canceling or Changing Your Appearance**

If you later decide that you do not need to appear, you can click the link in your confirmation email to cancel your appearance.

| Click the link below to edit | or cancel your appearance.                                           |   |
|------------------------------|----------------------------------------------------------------------|---|
| http://www.caeb.circ9.dcn    | /Calendar/audiovideocall/edit?q=1883b5d5-da07-4249-ac14-d32e693dc19e | b |

You will be taken to a page to confirm. Click the **Cancel** button next to the matter you wish to cancel. You will see a popup to confirm your cancellation. You will also receive an email confirming the cancellation.

# ZoomGov Cancellation

| CHRISTOPHER M. KLEIN |
|----------------------|
| Date: 3/8/2023       |
| Case Number:         |
| Case Name:           |

To cancel your appearance for this matter, please click the "cancel" button on the right.

| Time    | Matter                         |        |
|---------|--------------------------------|--------|
| 9:15 AM | Pro Se Reaffirmation Agreement | Cancel |

If you need to change some of the information that you entered in your sign-up form, follow the instructions above to cancel your appearance and then sign up again for the same matter.

If the matter for which you signed up has a final ruling on the pre-hearing disposition, your appearance may be cancelled by the court. If it is cancelled, you will receive an email confirmation that your appearance has been cancelled.

## **Before the Hearing**

Before the hearing, review the pre-hearing disposition for your matter, if applicable. Pre-Hearing Dispositions can be found by going to our website at <u>www.caeb.uscourts.gov</u>, and clicking on the Pre-Hearing Dispositions link. Reviewing the Pre-Hearing Disposition is required for all parties appearing remotely.

| Home<br>Electronic Filing<br>CAEB e-Filing                                                                                         | Eastern District of California<br>Today is: Tuesday, Feb 7, 2023                                                                                                    | Ponico Form Information                                                                                                    | Bankruptcy Forms<br>Forms and Publications                                                                                                    |
|----------------------------------------------------------------------------------------------------|----------------------------------------------------------------------------------------------------|----------------------------------------------------------------------------------------------------|----------------------------------------------------------------------------------------------------|
| Electronic Claims Case Information PACER PACER Registration                                                                        | Masking Requiremen                                                                                                    | Forms Package<br>General Orders<br>Calendar/Transcripts                                                                                                    |                                                                                                    |
| McVCIS<br>Links                                                                                                    | Bakersfield hearings will be t<br>Court Information                                                                                                    | leid remotely until further notice.                                                                                                    | Court Calendar<br>Pre-Hearing Dispositions<br>Meeting or Creations                                                                               |
| Uffice of 9th Circuit<br>Court of Appeals<br>BAP<br>District Court<br>InfoWeb<br>J-Net<br>DebtNet<br>WestLaw<br>US Trustee Program | What's New Local Rules & General Orders Ifiling and Fee Information Case Filing Statistics and Reports Unclaimed Funds Request for Refund Information For Creditors | Self Help Information Online Services Debtor Drop Box Online Installment Payment Online Discharge & Certificate Information For Attorneys                   | Self-Set Calendars and<br>Procedures<br>Telephone Appearances<br>Hearing Transcripts<br>Judge Information<br>Shief Judge Clement<br>Judge Sargis |
| Additional Links Locations Court Locations 341 Locations Where to File District Map                                                | <ul> <li>Creditors Home Page</li> <li>To File a Proof of Claim</li> <li>Bankruptcy Judgeship Opportu</li> </ul>                                                     | Attorney Home Page     Attorney Advisory Committee     Judicial Opinions     Training Videos     NextGen Information nity - Southern District of California | Judge Jaime<br>Judge Lastreto<br>Judge Niemann<br>Recalled Judges<br>Judge Klein                                                                 |

On the Pre-Hearing Dispositions page, you can sort by judge using the drop-down menu, or view all with the most recent Pre-Hearing Dispositions at the top.

Click the **View** link to the right to view Pre-Hearing Dispositions for a specific date and time.

| Pre-Hearing Dispositions                                                                                                    |             |                   |                      |      |  |
|----------------------------------------------------------------------------------------------------|-------------|-------------------|----------------------|------|--|
| If you wish to view a Pre-Hearing Disposition that is older then 60 days, please vist our archive page by clicking <b>here</b> . |             |                   |                      |      |  |
| Select a Judge: All Judges                                                                                                    |             |                   |                      |      |  |
| Judge                                                                                                    | Location    | Date              | Last Posted          |      |  |
| Judge Christopher M. Klein                                                                                                    | Sacramento  | 2/8/2023 1:30 PM  | 2/7/2023 9:15:56 AM  | View |  |
| Judge Christopher M. Klein                                                                                                    | Sacramento  | 2/8/2023 11:00 AM | 2/7/2023 9:16:11 AM  | View |  |
| Judge Christopher M. Klein                                                                                                    | Sacramento  | 2/8/2023 10:00 AM | 2/7/2023 9:16:03 AM  | View |  |
| Judge Christopher M. Klein                                                                                                    | Sacramento  | 2/8/2023 9:15 AM  | 2/7/2023 9:15:46 AM  | View |  |
| Judge René Lastreto                                                                                                    | Bakersfield | 2/8/2023          | 2/6/2023 12:00:12 PM | View |  |

After 4:30 p.m. one business day before the hearing, you will receive an email from the court with information regarding how to join the Zoom call. Once again, the email will come from a DoNotReply address.

| Date: 2/13/2024 9:00 AM                            |  |
|----------------------------------------------------|--|
| Type: Video                                        |  |
| Phone Number:                                      |  |
| Matter: Objection to Confirmation of Plan          |  |
|                                                    |  |
| To join the ZoomGov meeting, click the link below: |  |
| https://www.zoomgov.com                            |  |
| Meeting Id:                                        |  |
| Passcode:                                          |  |

If you need to edit your appearance, you must cancel and sign up again. Click the link below to cancel your appearance. <a href="http://www.caeb.uscourts.gov/Calendar/audiovideocall/edit?q=906cd515-c455-4968-80e8-47dd773913ed">http://www.caeb.uscourts.gov/Calendar/audiovideocall/edit?q=906cd515-c455-4968-80e8-47dd773913ed</a>

If you have any questions, please contact the appropriate courtroom deputy, or contact the calendar department.

If you do not receive the email by the morning of the hearing, please contact the courtroom deputy for the department in which your hearing is scheduled.